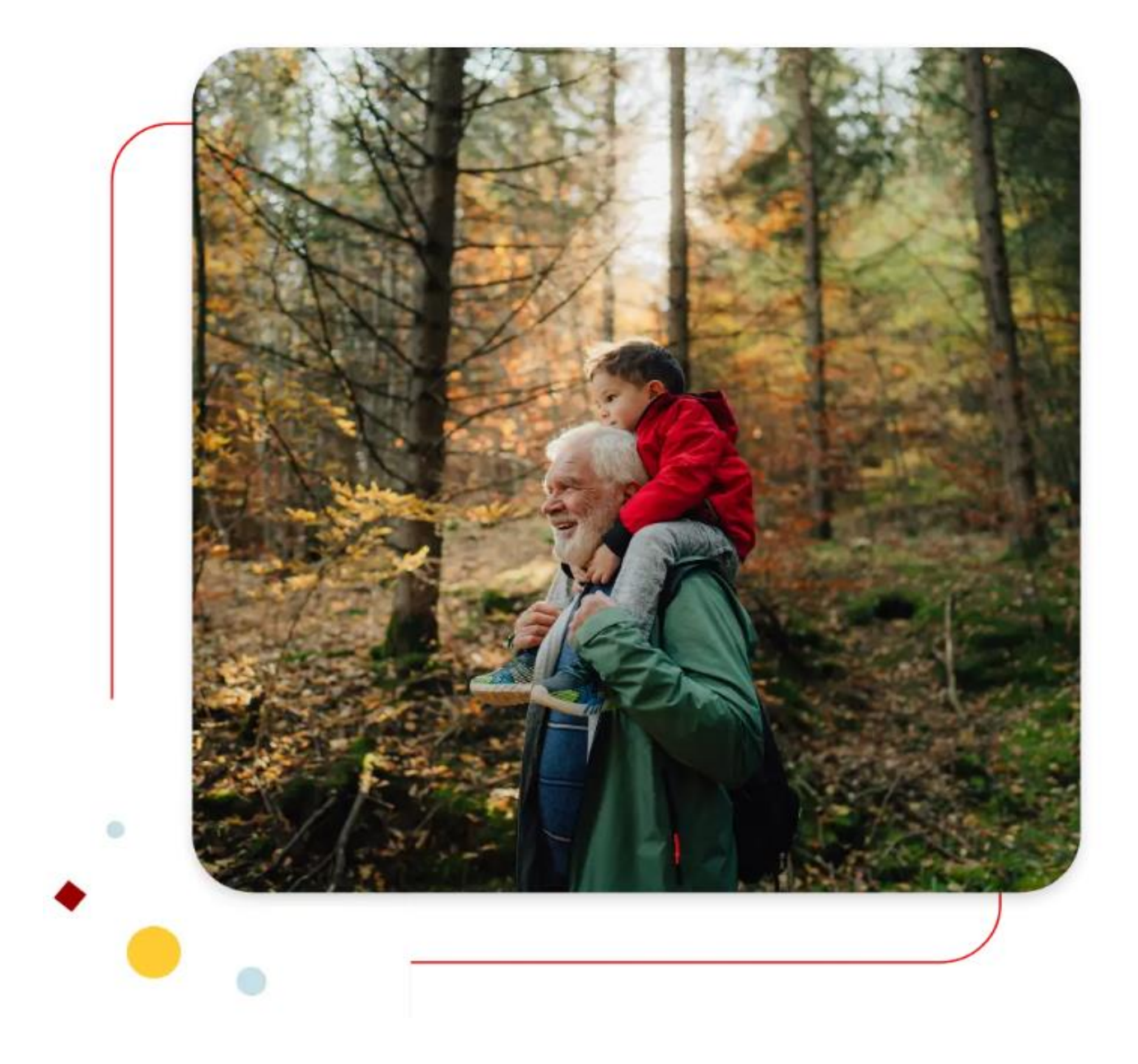

## **Santander** Consumer Bank

### Guide pour "mot de passe oublié"

# Comment recevoir un nouveau mot de passe pour se connecter à votre espace personnel ?

#### Etape n°1

Vous devez vous rendre sur la page de connexion de votre espace personnel :

https://secure.santanderconsumerbank.be/mdib-santander/session/fr

Également accessible par le menu de navigation de notre site web par l'onglet "Connexion" : <u>https://www.santanderconsumerbank.be</u>

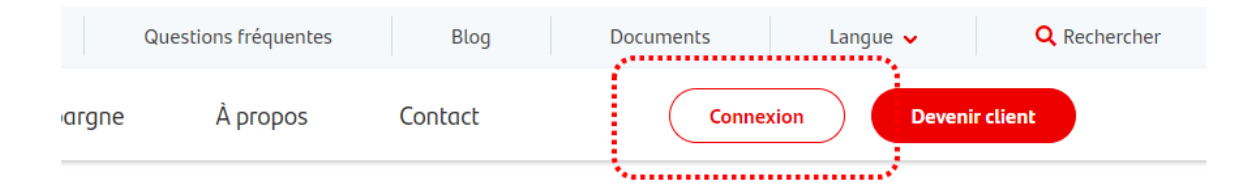

#### Etape n°2

Aprés avoir cliqué sur "Connexion", vous êtes redirigé vers la page pour vous connecter à votre espace personnel, vous donnant la possibilité d'introduire vos identifiants (numéro client et mot de passe).

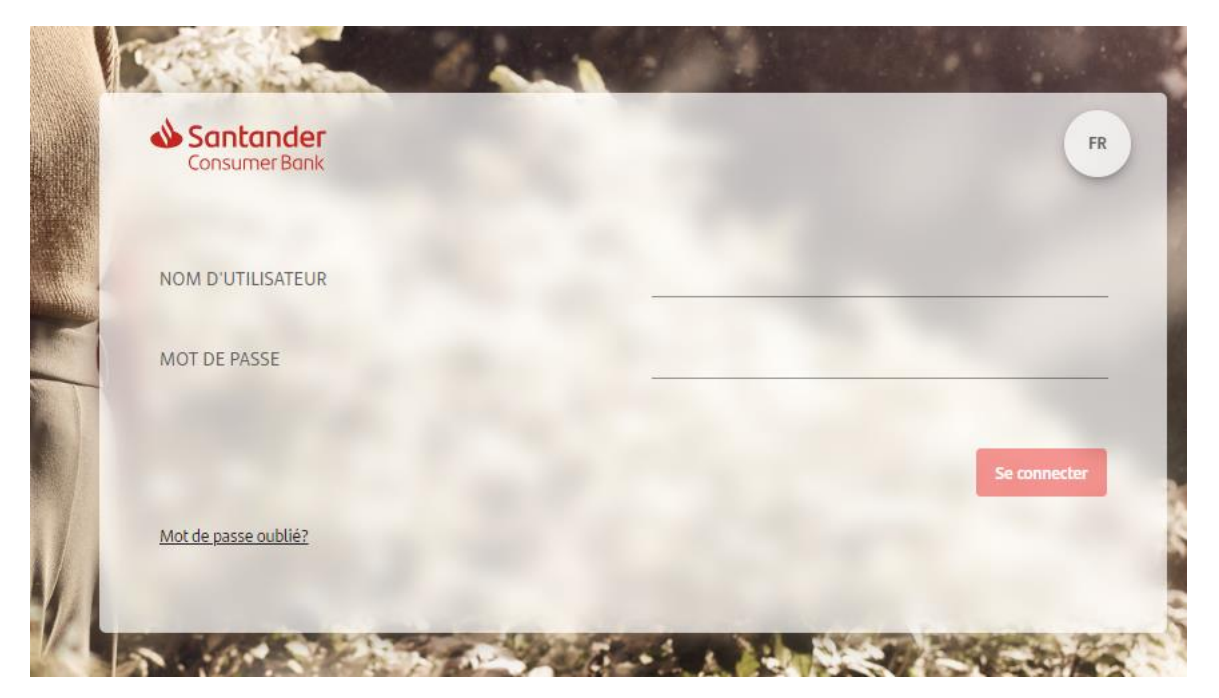

#### **Santander** Consumer Bank

#### Etape n°3

Si vous avez oublié votre mot de passe, vous devez cliquer sur "Mot de passe oublié".

| MOT DE PASSE         |              |
|----------------------|--------------|
|                      | Se connecter |
| Mot de passe oublié? |              |
|                      |              |

#### Etape n°4

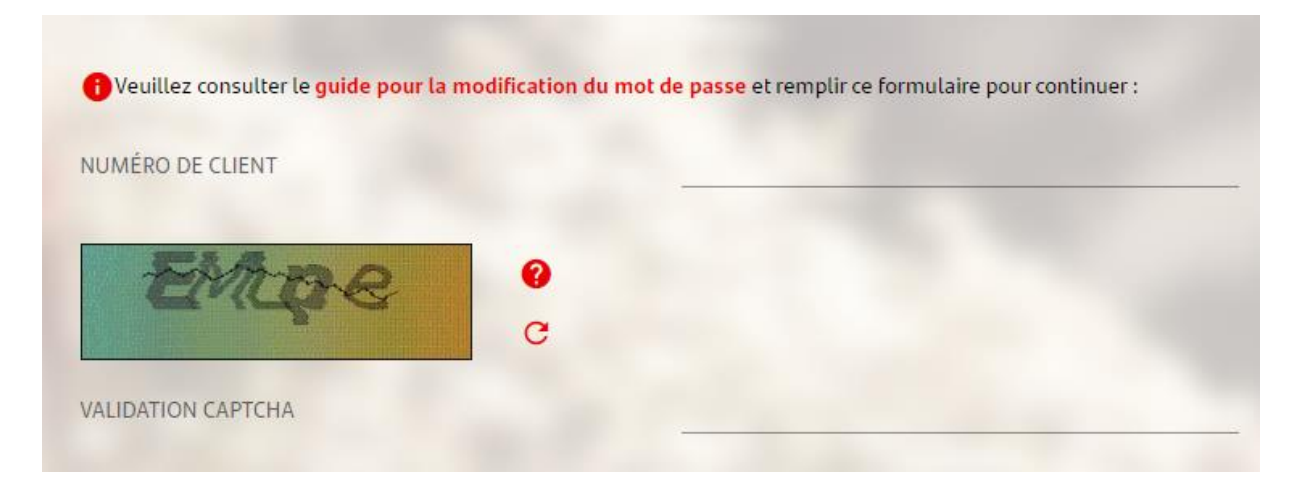

Suivez les étapes suivantes :

- Entrez votre numéro client (nom d'utilisateur)
- Recopier le code CAPTCHA (code alphanumérique). Si vous ne pouvez pas lire le code captcha, cliquez sur la petite flèche circulaire à droite de l'image. Notez également les lettres majuscules et minuscules dans l'image.
- Une fois le numéro client et le CAPTCHA renseignés, cliquez sur "Suivant".

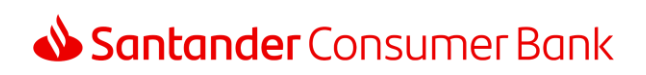

#### Etape n°5

Si votre numéro client est correct, vous accédez à une nouvelle fenêtre, où vous devez répondre à votre question secrète :

Example : quel est le nom de votre animal de compagnie ?

| Santa<br>Consum | <b>nder</b><br>er Bank                        |                  |
|-----------------|-----------------------------------------------|------------------|
| 🚺 Veuillez r    | épondre à votre question secrète              |                  |
| Question        | Quel est le nom de votre animal de compagnie? |                  |
| Réponse         |                                               | •                |
|                 |                                               | Retour Confirmer |
|                 |                                               |                  |

#### Etape n°6

Après avoir répondu à votre question secrète, vous allez recevoir quelques minutes plus tard, un courriel avec votre nouveau mot de passe.

**ATTENTION :** ce mot de passe est provisoire. Veuillez cliquer sur le lien dans l'email pour être redirigé vers la page de connexion. Si cela ne fonctionne pas, veuillez utiliser un autre navigateur internet. Exemple : si vous utilisez Google Chrome, veuillez passer à Mozilla Firefox ou Microsoft Edge, Opera ...

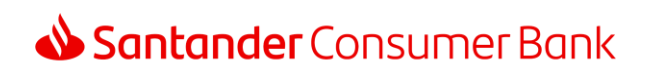

#### Etape n°7

Après avoir saisie votre mot de passe provisoire, vous devez maintenant choisir votre nouveau mot de passe. Veuillez tenir compte des règles de sécurités pour constituer votre nouveau mot de passe :

| OPERATION                                   | <b>2</b> VALIDATION                            | 3 CONFIRMATION       |
|---------------------------------------------|------------------------------------------------|----------------------|
| tre nouveau mot de passe doit respecter les | règles suivantes                               |                      |
| Au moins 1 chiffre                          | Au moins 5 caractères alphabétiques différents | Au moins 1 majuscule |
| Au moins 1 caractère spécial                | 8 à 16 caractères                              |                      |
| uveau mot de passe                          | ٥                                              |                      |
|                                             |                                                |                      |
| nfirmation du nouveau mot de passe          |                                                |                      |

#### Etape n°8

Une fois que vous avez choisi et saisi votre nouveau mot de passe, vous devez le confirmer. Cliquez sur "suivant" pour valider votre changement. Un code de sécurité TAN par SMS vous sera envoyé, vous devez entrer le code reçu par SMS pour valider votre nouveau mot de passe.

Vous pouvez maintenant accéder à votre espace personnel avec votre nouveau mot de passe.

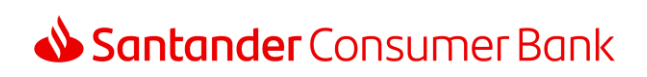

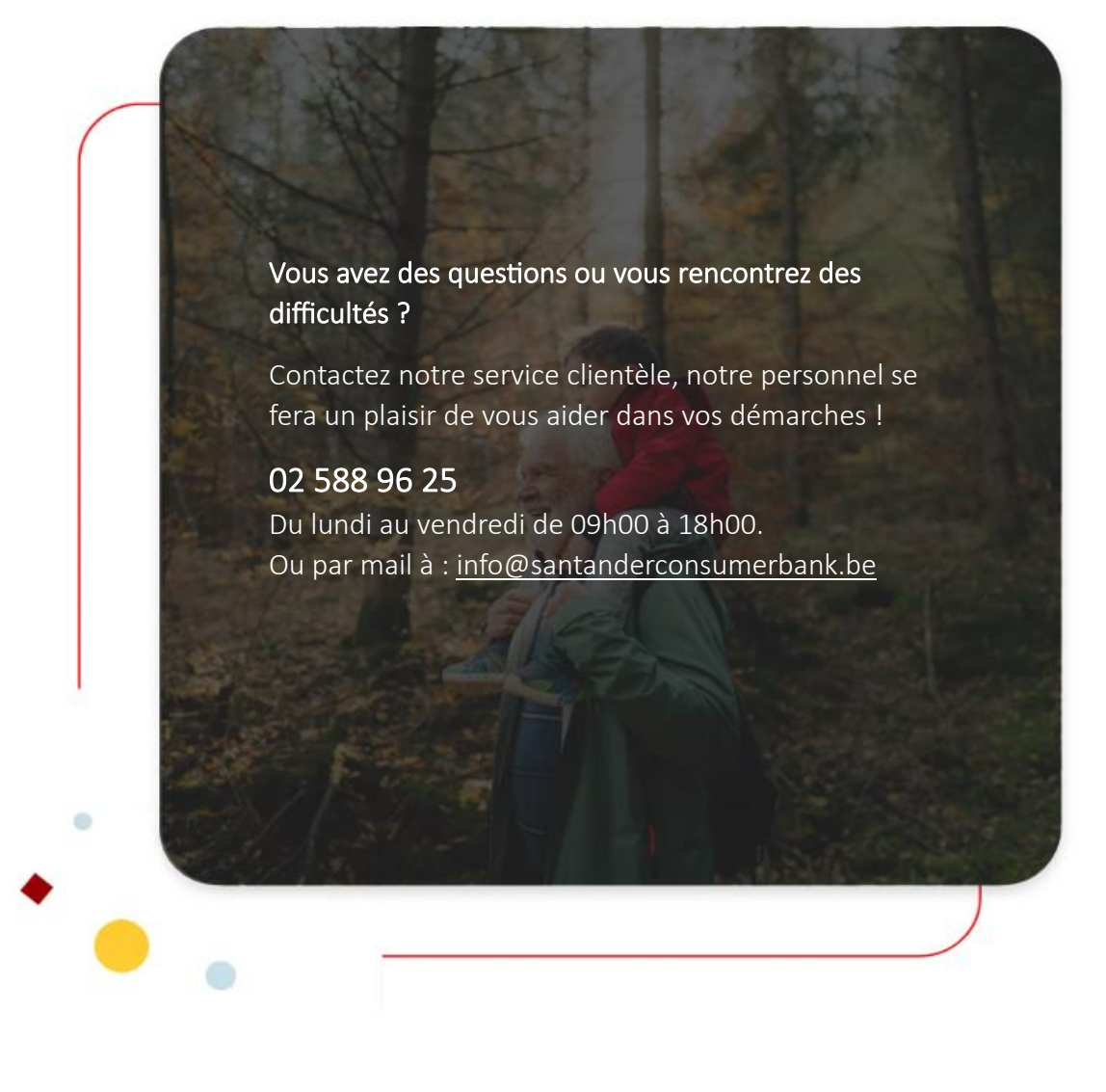

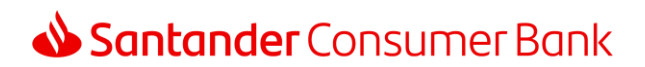